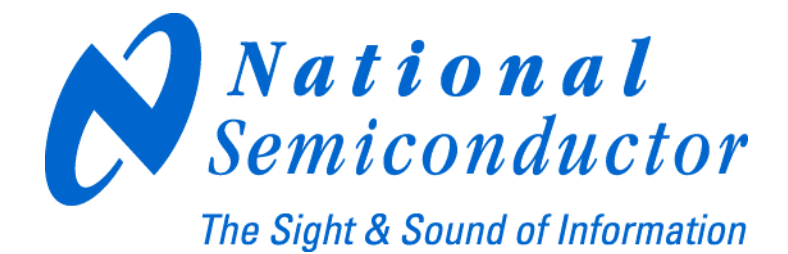

# LMX2531LQ1312E Evaluation Board Operating Instructions

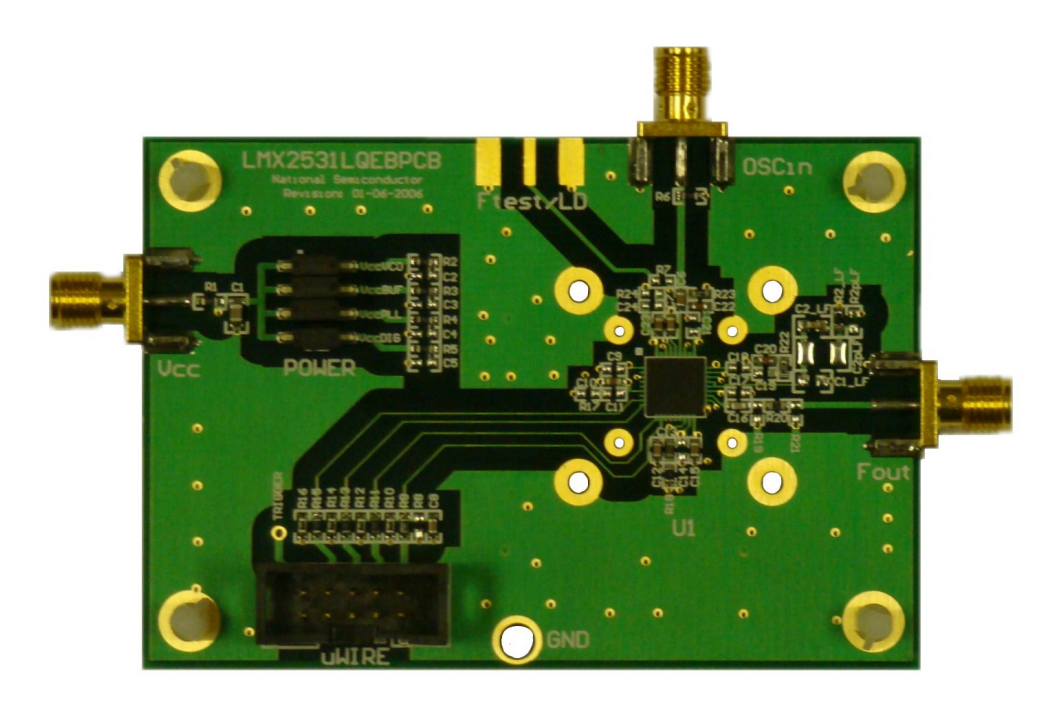

National Semiconductor Corporation Timing Devices Business Group

> 10333 North Meridian Suite 400 Indianapolis, IN 46290

LMX2531LQ1312EFPEB Rev 4.02.2008

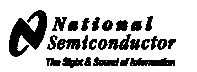

### **Table of Contents**

| TABLE OF CONTENTS                                      | 2   |
|--------------------------------------------------------|-----|
| LOOP FILTER                                            | 3   |
| QUICK SETUP                                            | 3   |
| TROUBLESHOOTING                                        | 4   |
| PHASE NOISE                                            | 5   |
| FREE-RUNNING VCO NOISE (INTERNAL DIVIDE BY 2 DISABLED) | 6   |
| FREE-RUNNING VCO NOISE (INTERNAL DIVIDE BY 2 ENABLED). | 7   |
| FRACTIONAL SPURS (INTERNAL DIVIDE BY 2 DISABLED)       | . 8 |
| FRACTIONAL SPURS (INTERNAL DIVIDE BY 2 ENABLED)        | 9   |
| INTEGER SPURS (INTERNAL DIVIDE BY 2 ENABLED)           | 10  |
| INTEGER SPURS (INTERNAL DIVIDE BY 2 ENABLED)           | 11  |
| CODELOADER SETTINGS                                    | 12  |
| SCHEMATIC                                              | 17  |
| BILL OF MATERIALS                                      | 18  |
| TOP LAYER                                              | 19  |
| MID LAYER 1 "GROUND PLANE"                             | 20  |
| MID LAYER 2 "POWER"                                    | 21  |
| BOTTOM LAYER "SIGNAL"                                  | 22  |
| TOP BUILD DIAGRAM                                      | 23  |

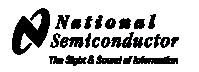

#### **Loop Filter**

| Loop Bandwidth    | 7.7 kHz                                                              | Κφ               | 1440 uA (16X)                                      |
|-------------------|----------------------------------------------------------------------|------------------|----------------------------------------------------|
| Phase Margin      | 61.5 deg                                                             | Fcomp            | 10 MHz                                             |
| Crystal Frequency | 10 MHz                                                               | Output Frequency | 1268 – 1360 MHz (DIV2=0)<br>634 - 680 MHz (DIV2=1) |
| Supply Voltage    | 3.0 Volts                                                            | VCO Gain         | 3 - 6 MHz/Volt                                     |
|                   | CPout<br>Vtune<br>L<br>Vtune<br>S<br>I<br>S<br>V<br>I<br>S<br>V<br>I | 20 KΩ 20 KΩ<br>  |                                                    |

#### **Quick Setup**

- Install the CodeLoader software which is available at <u>www.national.com/timing</u>.
- Attach the parallel or USB to parallel, port cable to the computer and the evaluation board.
- Connect 3.0 volts to the Vcc connector
- Connect the *Fout* connector to a spectrum analyzer or phase noise analyzer
- Connect a clean 10 MHz source to the OSCin pin. Typically, the 10 MHz output from the back
  of the RF test equipment is a good source. Signal generators tend to be very noisy and should
  be used with caution. If a signal generator is used, the signal generator phase noise
  contribution can be reduced by setting the signal to 80 MHz and dividing this down to a phase
  detector frequency of 10 MHz.
- Set up the CodeLoader software
  - Select the proper part from the menu as Select Part>PLL+VCO>LMX2531LQ1312E
  - Select the proper mode from the Mode menu
  - Load the part by pressing (Ctrl+L) or selecting Keyboard Controls->Load Device from the menu
- It is recommended to ensure proper communication with the device
  - Click the REG\_RST bit on the bits/pins page and observe the current go to 0 mA
  - Unclick the REG\_RST bit AND press (Ctrl+L). The current should be approximately 35 mA
  - If device does not respond to this, consult the troubleshooting section
- When using the lower frequency band with divide by 2 enabled (DIV2=1), be aware that the frequency programmed to the VCO is actually twice the output frequency of the device because the VCO frequency is being divided by 2.

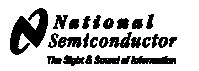

## Troubleshooting

| F   | Probl           | em           |                                                                                                    | Corrective Actions                                                                                                    |  |  |  |  |  |  |  |  |  |
|-----|-----------------|--------------|----------------------------------------------------------------------------------------------------|----------------------------------------------------------------------------------------------------|--|--|--|--|--|--|--|--|--|
|     | C               |              | All Mod                                                                                                    | des                                                                                                    |  |  |  |  |  |  |  |  |  |
|     | <u>ō</u>        |              | •                                                                                                    | Ensure a valid signal is presented to the <b>OSCin</b> connector. If a signal generator is                                               |  |  |  |  |  |  |  |  |  |
|     | nat             |              |                                                                                                    | used ensure the RF is ON                                                                                                    |  |  |  |  |  |  |  |  |  |
|     | alı             |              | •                                                                                                    | Consult the Codel order instructions for more detailed information on communication                                                      |  |  |  |  |  |  |  |  |  |
|     | ę               |              | •                                                                                                    | consult the codecoder instructions for more detailed information on communication                                                        |  |  |  |  |  |  |  |  |  |
|     | e               |              |                                                                                                    | ada (Laga Parallal Port Cabla)                                                                                                    |  |  |  |  |  |  |  |  |  |
|     | ÷               |              |                                                                                                    | Gue (Uses Parallel Port Cable)                                                                                                    |  |  |  |  |  |  |  |  |  |
|     | ţ               |              | <ul> <li>Ensure that GoueLoader is selected to LPT mode on the Poil Setup tab.</li> <li>Ensure the proper part number is selected (LDT1 LDT2 LDT2). Codel coder dec</li> </ul> |                                                                                                    |  |  |  |  |  |  |  |  |  |
|     | ž               |              | Ensure the proper port number is selected (LPT1, LPT2, LPT3). CodeLoader do                                                                                                    |                                                                                                    |  |  |  |  |  |  |  |  |  |
|     | te              |              | NOT automatically detect this.                                                                                                    |                                                                                                    |  |  |  |  |  |  |  |  |  |
|     | ca              |              | •                                                                                                    | Ensure the LPT cable is securely connected to the computer and board.                                                                    |  |  |  |  |  |  |  |  |  |
|     | ïĽ              |              | ٠                                                                                                    | Try to exit and restart CodeLoader.                                                                                                    |  |  |  |  |  |  |  |  |  |
|     | Ē               |              | •                                                                                                    | Ensure the parallel port is in the correct mode                                                                                          |  |  |  |  |  |  |  |  |  |
|     | Ĕ               |              |                                                                                                    | <ul> <li>Windows often requires administrative access to write to the parallel port.</li> </ul>                                          |  |  |  |  |  |  |  |  |  |
|     | ö               |              |                                                                                                    | <ul> <li>Ensure that the parallel port is set to "Enabled" in windows device manager.</li> </ul>                                         |  |  |  |  |  |  |  |  |  |
|     | q               |              |                                                                                                    | <ul> <li>A reboot upon installation of CodeLoader is sometimes necessary to get the</li> </ul>                                           |  |  |  |  |  |  |  |  |  |
|     | 2               |              |                                                                                                    | parallel port to work.                                                                                                    |  |  |  |  |  |  |  |  |  |
|     | es              |              |                                                                                                    | • Standard mode is the most reliable. This can be set in the BIOS mode of the                                                            |  |  |  |  |  |  |  |  |  |
|     | b               |              |                                                                                                    | computer as "Normal". "Output Only". or "AT".                                                                                            |  |  |  |  |  |  |  |  |  |
|     | ð               |              | USB M                                                                                                    | ode (USB to Parallel Port Converter)                                                                                                    |  |  |  |  |  |  |  |  |  |
|     | val<br>val      | ŝ            | •                                                                                                    | On the menu, select USB>Version to verify communication with the board.                                                                  |  |  |  |  |  |  |  |  |  |
|     | ť,              | a            | •                                                                                                    | Ensure the Green LEDs are lit on the USB board                                                                                           |  |  |  |  |  |  |  |  |  |
|     | Ň,              | ž            | •                                                                                                    | Ensure there are no conflicts with other USB devices and reinstall the board                                                             |  |  |  |  |  |  |  |  |  |
|     |                 |              |                                                                                                    | Ensure there is a valid signal presented to the <b>OSCin</b> connector. If a signal generator is                                         |  |  |  |  |  |  |  |  |  |
| 9   | 5 2             | eci          | •                                                                                                    | used the RE should be set to ON                                                                                                    |  |  |  |  |  |  |  |  |  |
| sb. | ج ج             | L.           |                                                                                                    | If using the lower frequency hand $(DIV/2=1)$ , understand that the VCO frequency in                                                     |  |  |  |  |  |  |  |  |  |
| ŭ.  | <u><u> </u></u> | ö            | •                                                                                                    | I using the lower nequency band (Drvz-T), understand that the VCO nequency in Codel coder should be twice the frequency at the Fourt pip |  |  |  |  |  |  |  |  |  |
| sp. | g g             | 2            |                                                                                                    | CoueLoduel Should be twice the nequency at the Poul pin.                                                                                 |  |  |  |  |  |  |  |  |  |
| čě  | n an            | ŭ            | •                                                                                                    | Ensure that the VCO FREQUENCY CAL bits on the Bits/Pins tab are correct.                                                                 |  |  |  |  |  |  |  |  |  |
| ۲   | ายิด            | , ňo         | •                                                                                                    | Ensure the loop filter is optimized if the charge pump current, phase detector frequency,                                                |  |  |  |  |  |  |  |  |  |
| Pal | 2 g             | free         |                                                                                                    | or loop filter values have been changed from their original settings. Ensure the                                                         |  |  |  |  |  |  |  |  |  |
| _   | _ 0             |              |                                                                                                    | integrated loop filter components on CodeLoader are set to their proper settings.                                                        |  |  |  |  |  |  |  |  |  |
| Se  | э<br>К          | ≥            | •                                                                                                    | Ensure the signal presented to OSCin connector is clean. Try another source, or if it is                                                 |  |  |  |  |  |  |  |  |  |
| na: | ğ               | P<br>P       |                                                                                                    | a signal generator, try using a higher frequency and dividing it down to the phase                                                       |  |  |  |  |  |  |  |  |  |
| d   | ≥ <u>¤</u>      | ŝ            |                                                                                                    | detector frequency.                                                                                                    |  |  |  |  |  |  |  |  |  |
|     | s s             | ü            | •                                                                                                    | Ensure the OSC in signal and cable provides sufficient power level.                                                                      |  |  |  |  |  |  |  |  |  |
| Ŀ.  | ± 0             | cti          | •                                                                                                    | If the phase detector frequency or charge pump current is lowered from their original                                                    |  |  |  |  |  |  |  |  |  |
| se- | ő –             | Ξž           |                                                                                                    | settings, the in-band phase noise can be degraded, even if the loop filter is re-designed                                                |  |  |  |  |  |  |  |  |  |
| ö:  | ja l            | oa           |                                                                                                    | for the same loop bandwidth. If the loop bandwidth is decreased, in-band phase noise                                                     |  |  |  |  |  |  |  |  |  |
| þ   | ⊆≑              | ב. ב         |                                                                                                    | can be degraded.                                                                                                    |  |  |  |  |  |  |  |  |  |
| e,  | e c             | 2            | ٠                                                                                                    | Ensure the measurement equipment noise floor is not limiting the measurement. For                                                        |  |  |  |  |  |  |  |  |  |
| as  | ti S            | Q            |                                                                                                    | spectrum analyzers, the noise floor at a particular setting can be measured by removing                                                  |  |  |  |  |  |  |  |  |  |
| РЧ  | ua:             | ζ.           |                                                                                                    | the RF input signal.                                                                                                    |  |  |  |  |  |  |  |  |  |
|     | al .            | SU           | •                                                                                                    | If the settings are changed from what the board was designed for. ensure the delta-                                                      |  |  |  |  |  |  |  |  |  |
| Ŀ   | s 9             | tio          |                                                                                                    | sigma modulator is not increasing the far-out noise. To know this, tune to an integer                                                    |  |  |  |  |  |  |  |  |  |
| inc | Ð               | p on         |                                                                                                    | channel and set the ORDER bit to "Reset Modulator". The far-out phase noise should                                                       |  |  |  |  |  |  |  |  |  |
| Ľ.  | an              | str          |                                                                                                    | not decrease. If it does, try a loop filter with more attenuation or select a lower order                                                |  |  |  |  |  |  |  |  |  |
| Ë   | ₹£              | <u>2</u> . ک |                                                                                                    | delta-sigma modulator.                                                                                                    |  |  |  |  |  |  |  |  |  |

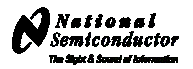

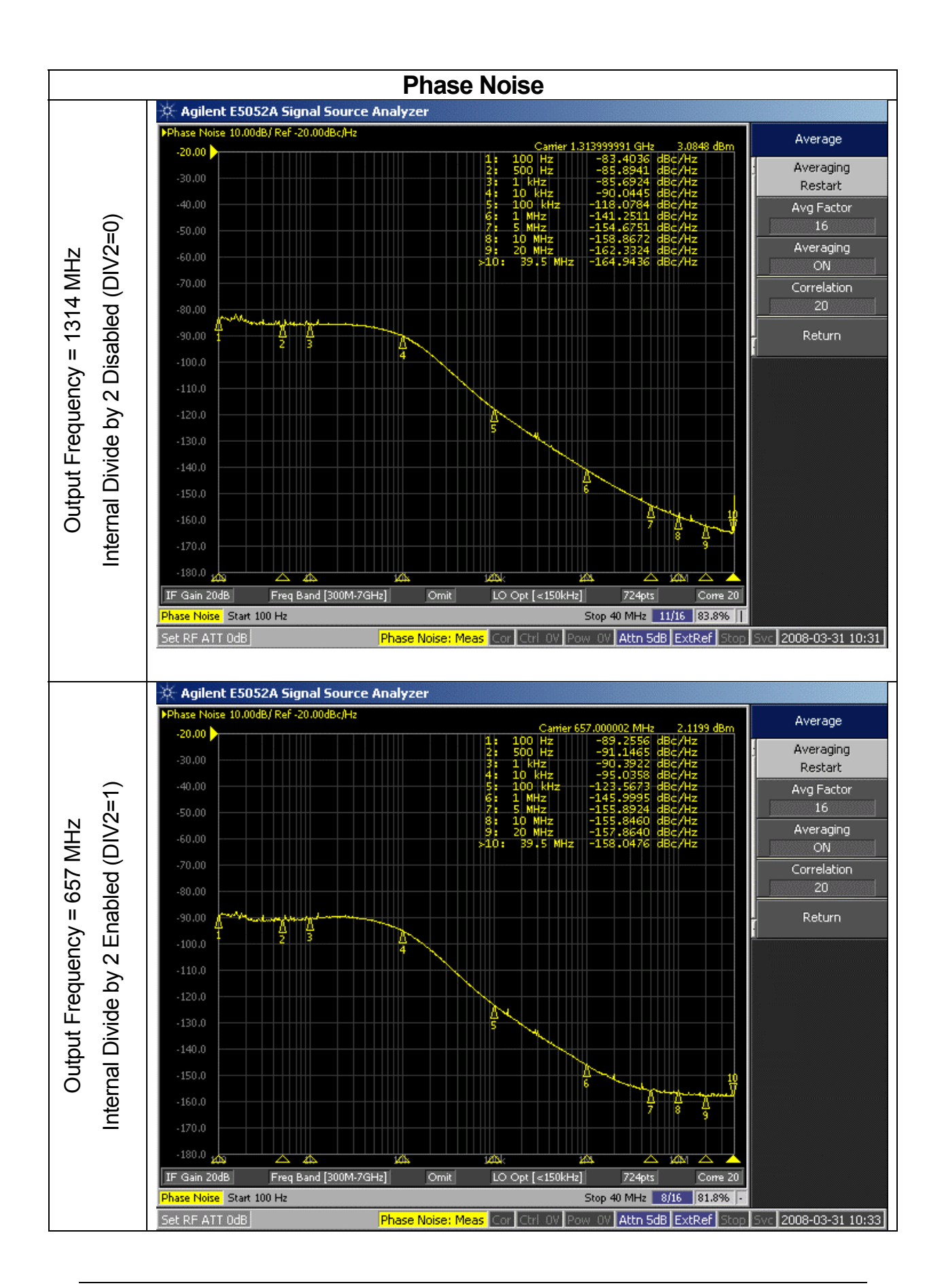

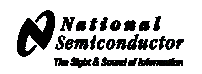

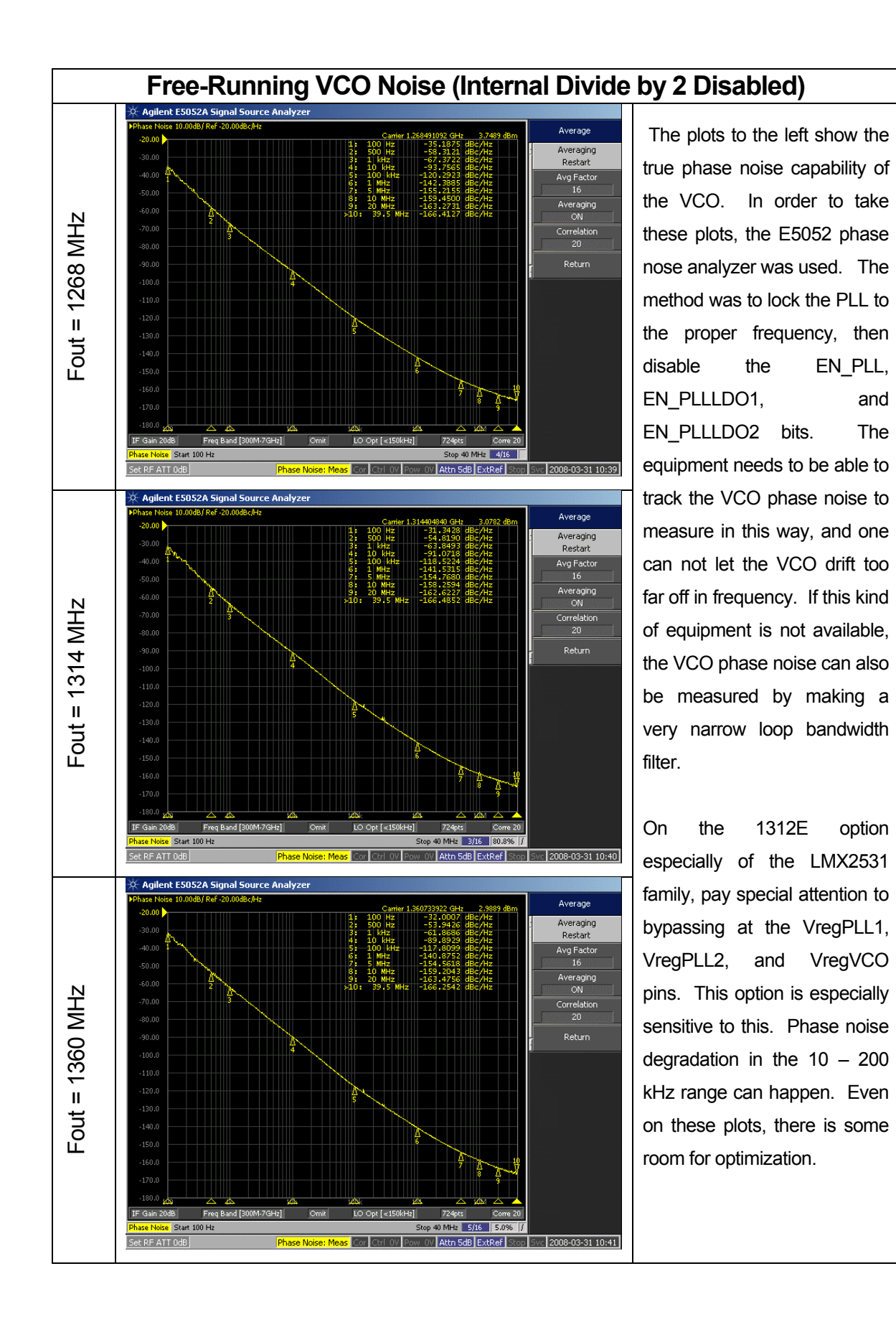

6

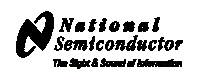

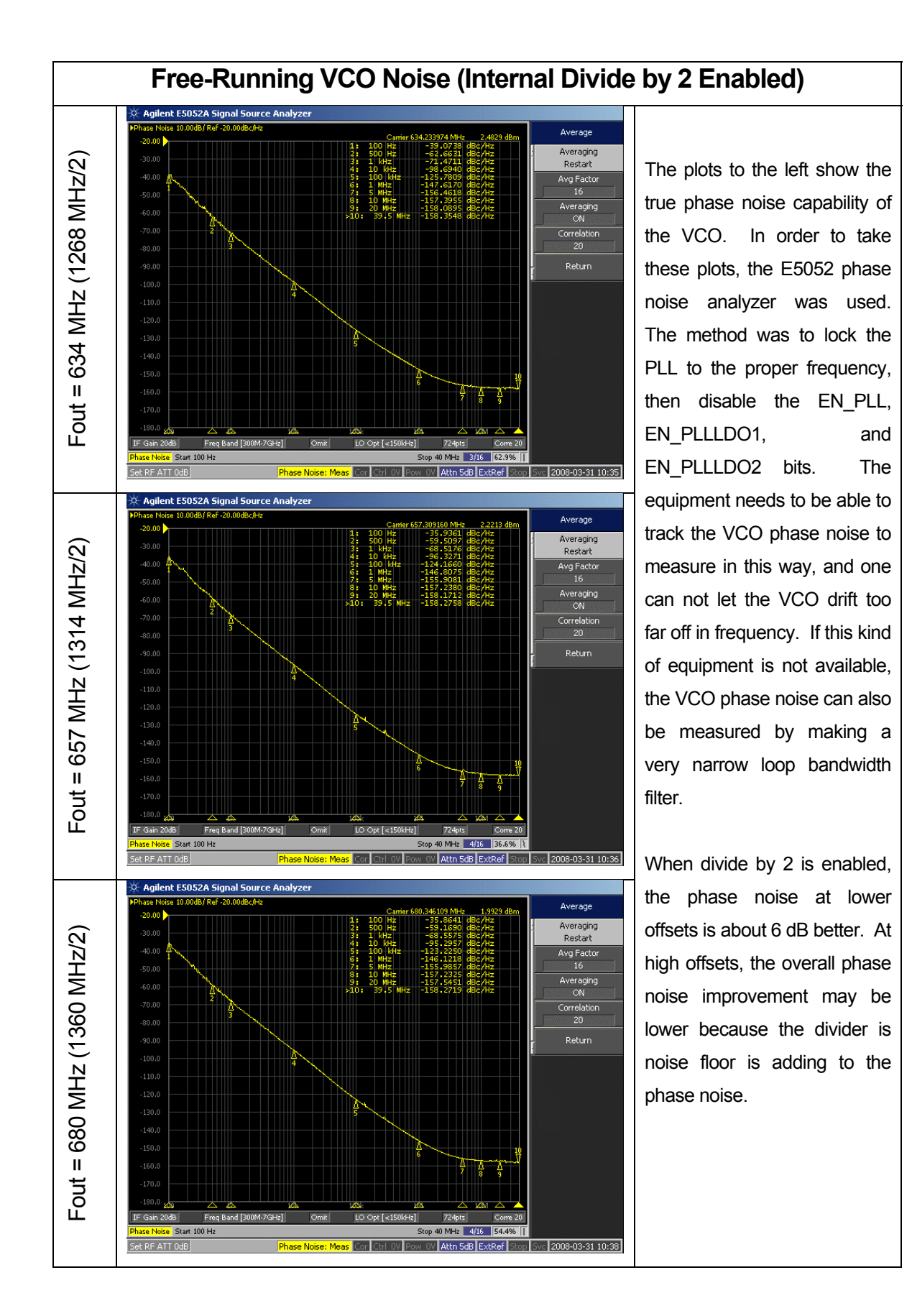

7

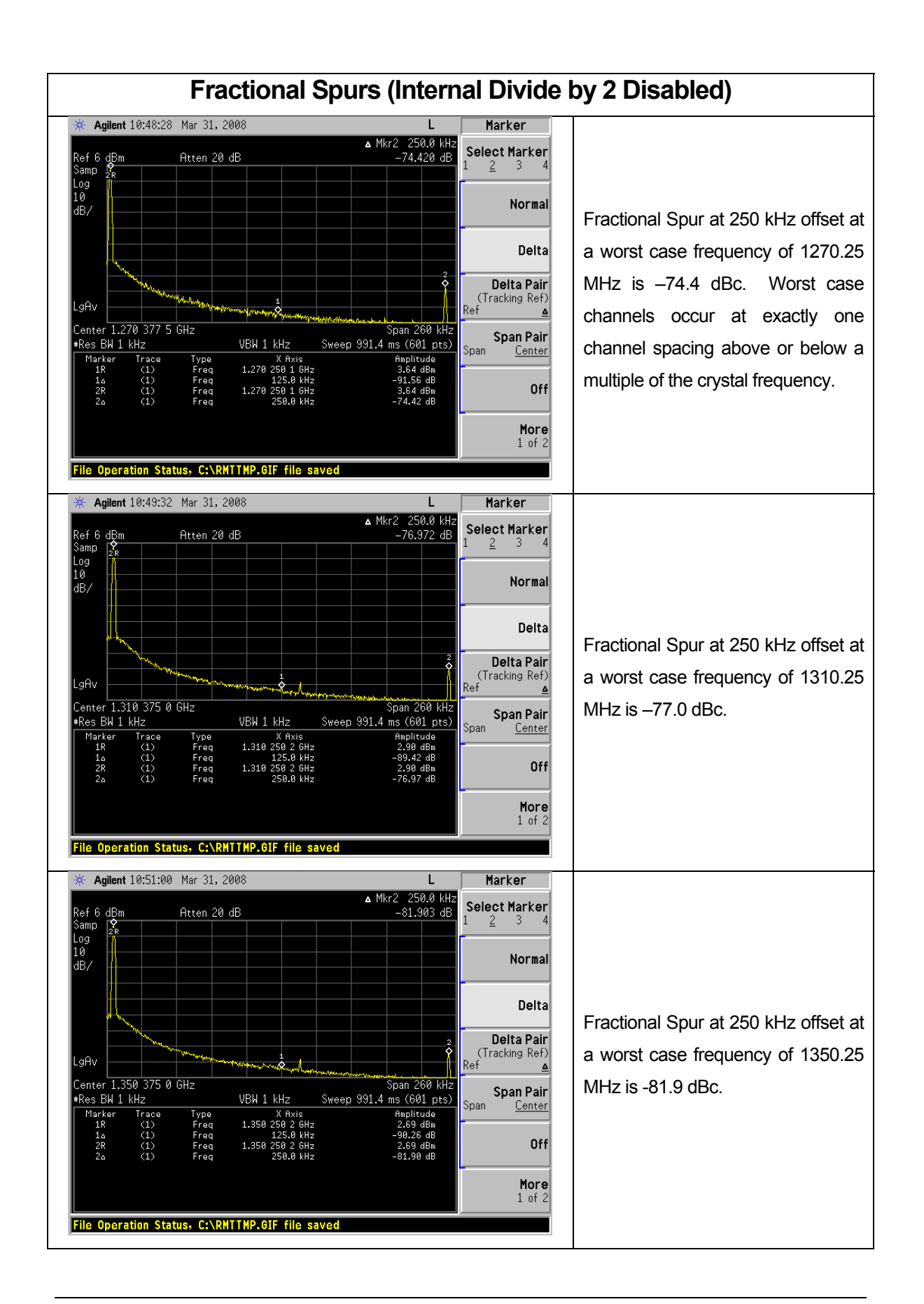

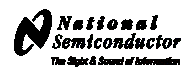

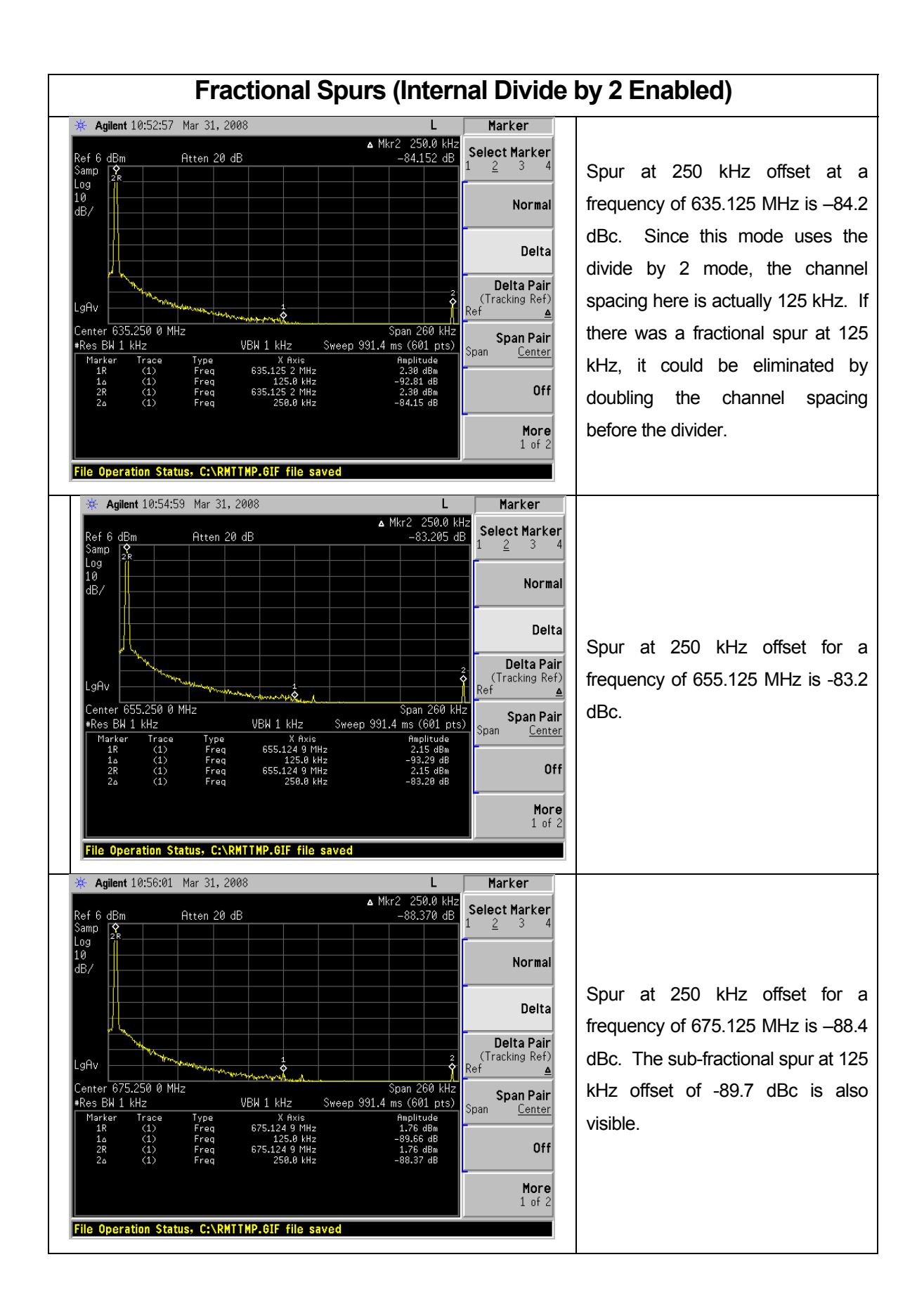

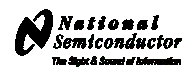

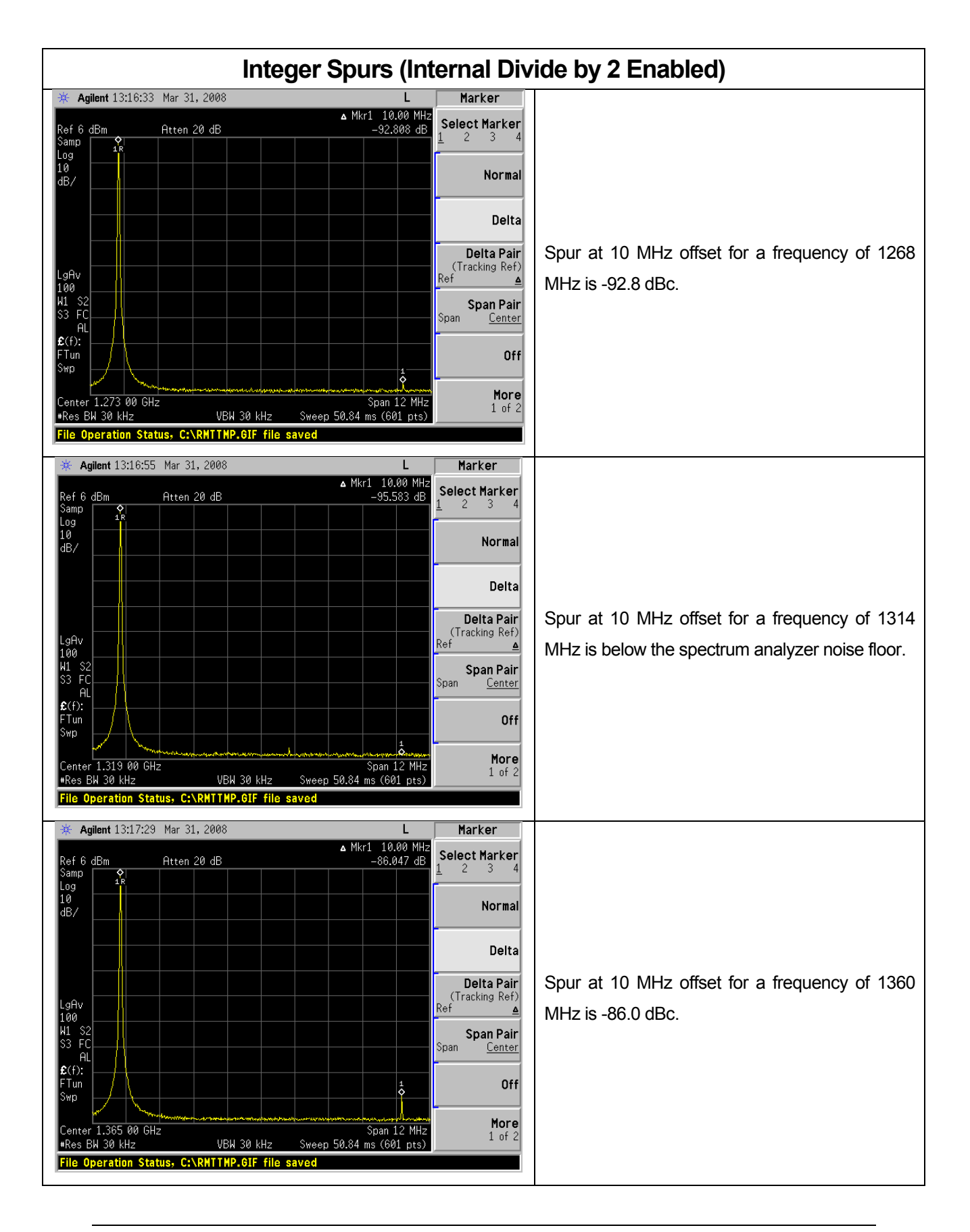

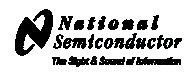

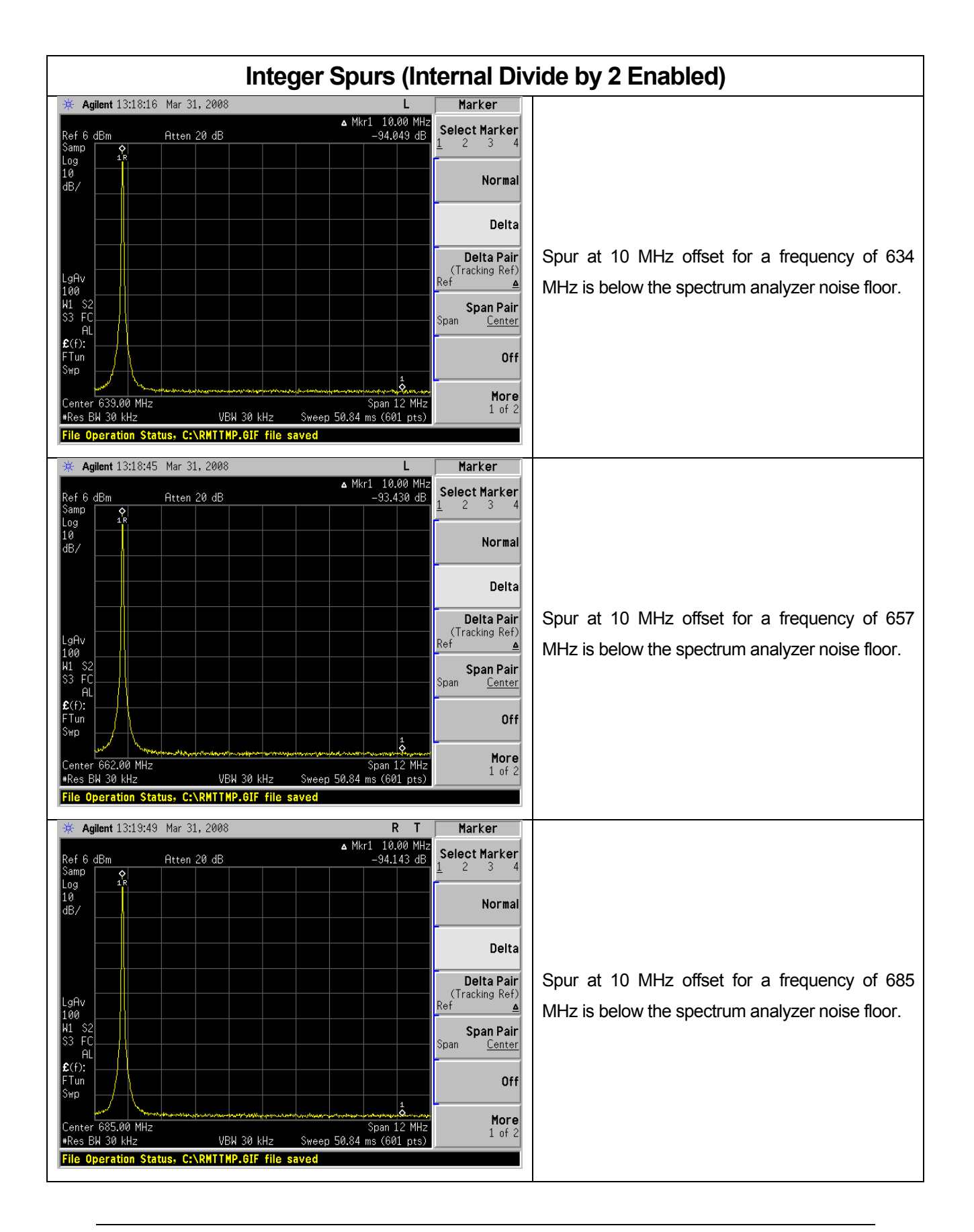

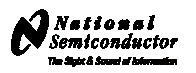

### **CodeLoader Settings**

The CodeLoader program is designed to work with many devices. When CodeLoader is first started, it is necessary to select the correct device.

| M LMX2531LQ1312E                                                                                                    |                                                                                                    |                           |         |  |  |  |  |  |  |
|----------------------------------------------------------------------------------------------------|----------------------------------------------------------------------------------------------------|---------------------------|---------|--|--|--|--|--|--|
| File Keyboard Controls Select Device Options Mode USB Help                                                                                                    |                                                                                                    |                           |         |  |  |  |  |  |  |
| Port Setup VCO +                                                                                                    | Bits/Pins                                                                                                    | BurstMode                 | PLL/VC0 |  |  |  |  |  |  |
| Port Setup<br>PLL - Single Integer<br>PLL - Val Integer<br>PLL - Fractional<br>PLL + VCO<br>Transceiver<br>Clock Conditioners<br>10<br>MHz<br>Fin<br>16<br>136<br>Prescaler<br>N Counter | Bits/Pins           LMX2502           LMX2505           LMX2505           LMX2512           LMX2515           LMX2515           LMX2522           LMX2525           LMX2525           LMX2525           LMX2531LQ1146E           LMX2531LQ1312E           LMX2531LQ1515E           LMX2531LQ1500E           LMX2531LQ1500E           LMX2531LQ150E           LMX2531LQ170E           LMX2531LQ170E           LMX2531LQ1770E           LMX2531LQ170E           LMX2531LQ170E           LMX2531LQ170E           LMX2531LQ170E           LMX2531LQ170E           LMX2531LQ150E           LMX2531LQ150E           LMX2531LQ150E           LMX2531LQ150E           LMX2531LQ150E           LMX2531LQ150E           LMX2531LQ150E           LMX2531LQ150E           LMX2531LQ150E           LMX2531LQ1515E | e Charge<br>Pump<br>State | PLLAYCO |  |  |  |  |  |  |
| COMM Mode: LPT Selected device: LMX2531LQ13                                                                                                    | 112E                                                                                                    |                           |         |  |  |  |  |  |  |

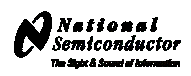

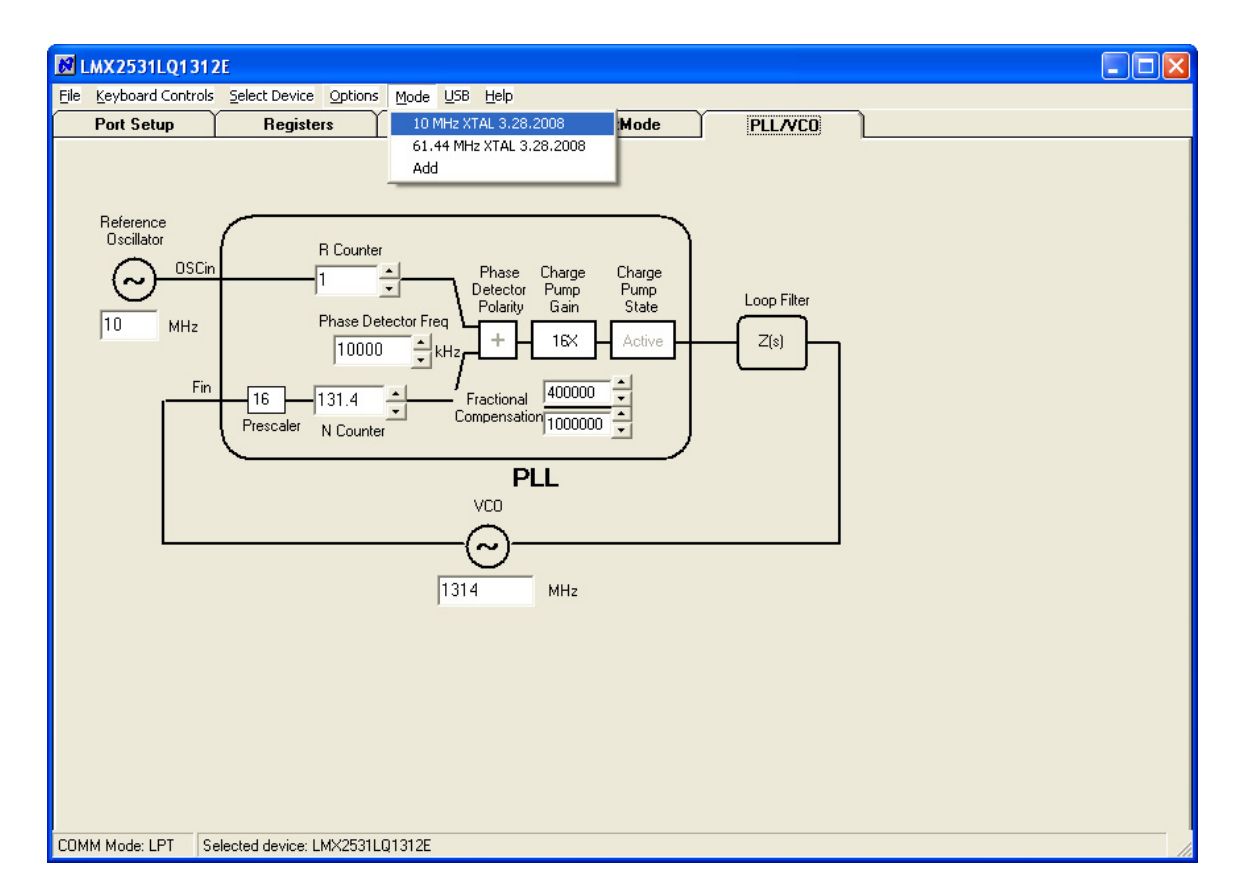

There can be different modes defined for a particular part. A mode can be recalled easily from the menu. This restores bit settings and frequencies, but not the Port Setup information. The default reference oscillator used for these instructions was 10 MHz, but there is an alternate mode for a 61.44 MHz oscillator as well. If the bits become scrambled, their original state may be recalled by choosing the appropriate mode. If the internal divide by 2 (DIV2) is enabled, the VCO frequency will not change.

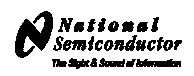

| MLMX2531LQ1312E                                                                                                    |                                                                                                    |                                                                                                    |  |                                                                                                    |                               |  |  |  |  |
|----------------------------------------------------------------------------------------------------|----------------------------------------------------------------------------------------------------|----------------------------------------------------------------------------------------------------|--|----------------------------------------------------------------------------------------------------|-------------------------------|--|--|--|--|
| File Keyboard Controls Select Device Options Mode USB Help                                                                                                    |                                                                                                    |                                                                                                    |  |                                                                                                    |                               |  |  |  |  |
| Port Setup                                                                                                    | Registers                                                                                                | Bits/Pins                                                                                                    |  | BurstMode                                                                                                    | PLL/VCO                       |  |  |  |  |
| INITIALIZATION<br>□ REG_RST<br>VCO OUTPUT<br>□ DIV2<br>POWER CONTROLS<br>□ EN_PLL<br>□ EN_PLLD01<br>□ EN_PLLD02<br>□ EN_PLLD02<br>□ EN_PLLD02<br>□ EN_VCO<br>□ EN_VCO<br>□ EN_VCO<br>□ EN_VCO<br>□ EN_VCO<br>□ OSC<br>VCO PN OPTIMIZATION<br>VCO_ACISEL<br>0<br>0<br>0<br>0<br>0<br>0<br>0<br>0<br>0<br>0<br>0<br>0<br>0 | VC0 FREQ  XTLMAN XTLMAN LOCKMODE XTLSEL XTLDIV FRACTION FRACTION FRACTION FRACTION FRACTION FRACTION Str | JENCY CAL<br>2<br>0<br>1<br>2<br>1<br>2<br>2<br>1<br>2<br>2<br>2<br>1<br>2<br>2<br>2<br>2<br>2<br>2<br>2<br>2<br>2<br>2<br>2<br>2<br>2 |  | ITERNAL LOOP FILTER<br>EN_LPFLTR<br>3_4_ADJ<br>3=100pF, C4=100pF<br>3_ADJ<br>I Kohm<br>4_ADJ<br>I Kohm<br>STLOCK CONTROLS<br>C<br>C<br>0<br>PFL<br>1X<br>4_ADJ_FL<br>Ohm<br>C<br>C<br>DC<br>C<br>C<br>C<br>C<br>C<br>C<br>C<br>C<br>C<br>C<br>C<br>C<br>C | Program Pins<br>CE<br>TRIGGER |  |  |  |  |
| COMM Mode: LPT Selected device: LMX2531LQ1312E                                                                                                    |                                                                                                    |                                                                                                    |  |                                                                                                    |                               |  |  |  |  |

The Bits/Pins tab displays many of the bits used to program the part. Right mouse click any bit to view more information about what this does.

When the DIV2 bit is enabled, the frequency from the part will be half of that shown on the PLL/VCO tab. The frequency on the PLL/VCO tab does not reflect this because the divide by 2 is actually after the VCO. Also be sure to load the device (Ctrl+L) after changing this bit to allow the VCO to calibrate for optimal phase noise performance.

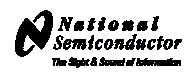

| M LMX2531LQ13                                                                                 | 31 2E                                                                                        |                                                            |                                                                                                    |                                                                                                    |   |  |  |  |  |
|-----------------------------------------------------------------------------------------------|----------------------------------------------------------------------------------------------|------------------------------------------------------------|----------------------------------------------------------------------------------------------------|----------------------------------------------------------------------------------------------------|---|--|--|--|--|
| File Keyboard Controls Select Device Options Mode USB Help                                    |                                                                                              |                                                            |                                                                                                    |                                                                                                    |   |  |  |  |  |
| Port Setup                                                                                    | Registers                                                                                    | Bits/Pins                                                  | BurstMode                                                                                                    | PLL/VC0                                                                                                    |   |  |  |  |  |
| MSB><br>R5 (INIT1)<br>R5 (INIT2)<br>R12<br>R9<br>R8<br>R7<br>R6<br>R4<br>R3<br>R2<br>R1<br>R0 | 2 2 2 2 1 1 1 1 1 1 1<br>3 2 1 0 9 8 7 6 5 4 3<br>1 0 0 0 0 0 0 0 0 0 0 0 0<br>1 0 0 0 0 0 0 | $\begin{array}{c} 1 \ 1 \ 1 \ 0 \ 0 \ 0 \ 0 \ 0 \ 0 \ 0 \$ | 0 0 0<br>2 1 0<br>1 0 1<br>1 0 1<br>1 0 1<br>1 0 1<br>1 0 1<br>1 0 0<br>1 0 0<br>1 | Hex Value           INIT1)         0x084 0005           INIT2)         0x080 0005           R5         0x000 0RA9           R12         0x000 0BA9           R3         0x000 0107           R6         0x000 0004           R3         0x000 0004           R3         0x000 0004           R3         0x000 0004           R3         0x000 0004           R3         0x06C 0F43           R2         0x043 0012           R1         0x083 A800 |   |  |  |  |  |
| COMM Mode: LPT                                                                                | Selected device: LMX25311                                                                    | _Q1312E                                                    |                                                                                                    |                                                                                                    | 1 |  |  |  |  |

The Registers tab shows the literal bits that are being sent to the part. These are the registers every time the PLL is loaded by using the menu command or (Ctrl+L). R5 (INIT1) and R5 (INIT 2) are just the R5 register being used to properly initialize the part. So a single (Ctrl+L) will load the part.

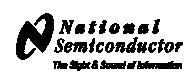

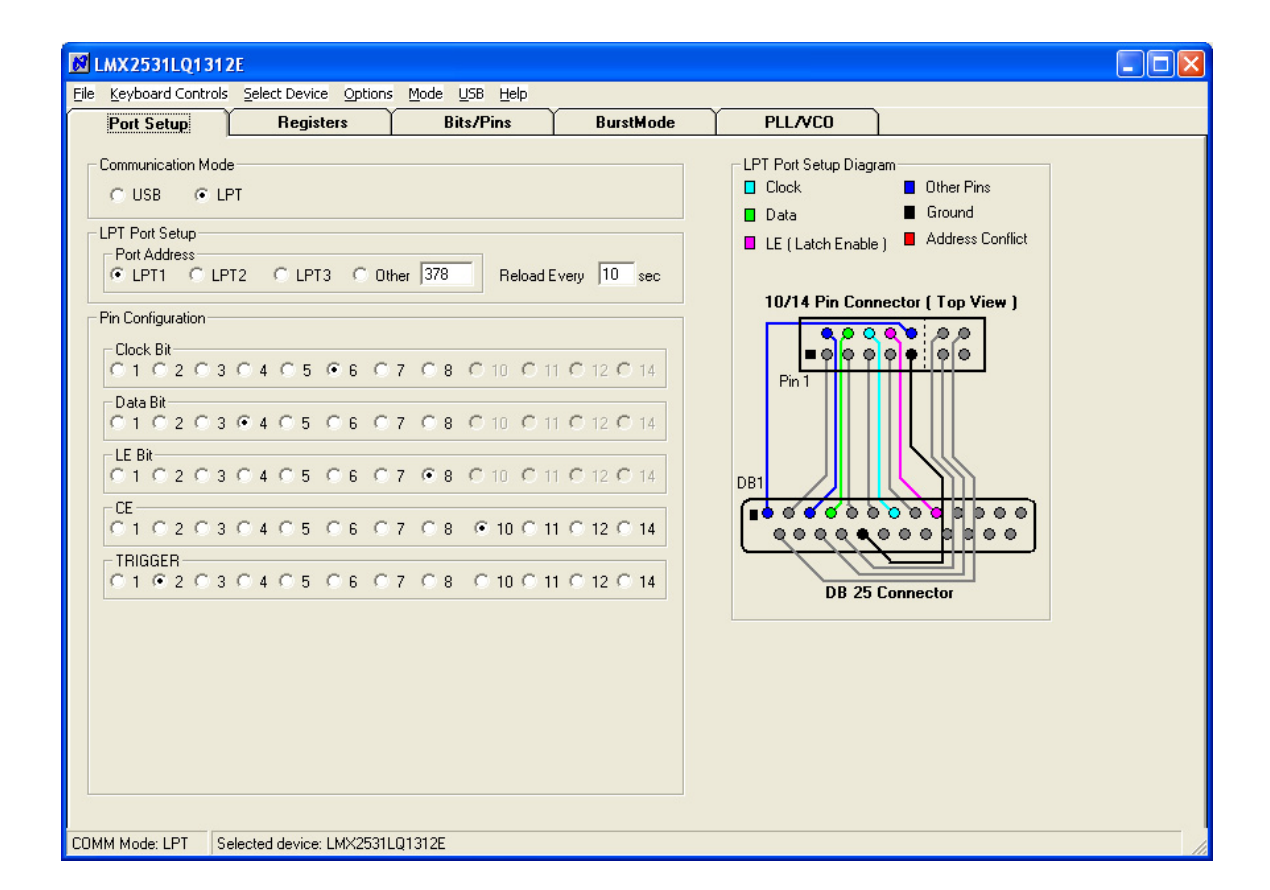

The port setup tells CodeLoader what information goes where. If this is wrong, the part will not program. Although LPT1 is usually correct, CodeLoader does NOT automatically detect the correct port. On some laptops, it may be LPT3. Manually verification is required.

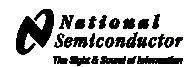

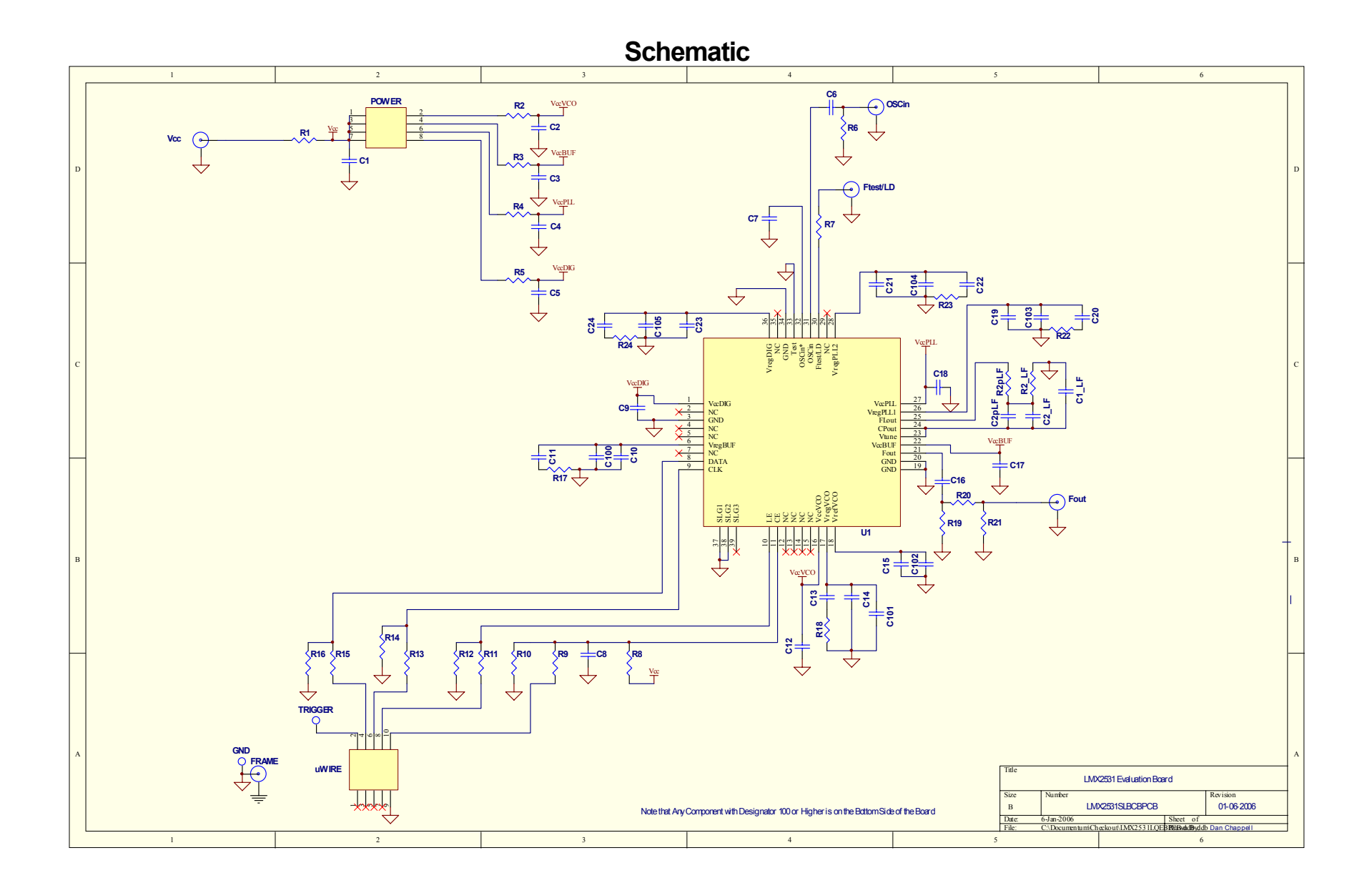

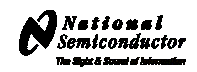

| Bill of Materials |     |                             |                 | LMX2531_LF |     |              |                   | Revision 3.28.2008 |                                                                                                    |
|-------------------|-----|-----------------------------|-----------------|------------|-----|--------------|-------------------|--------------------|----------------------------------------------------------------------------------------------------|
| Item              | QTY | Manufacturer                | Part #          | Size       | Tol | Voltage      | Material          | Value              | Designators                                                                                                   |
| 0                 | 20  |                             | n/a             |            |     |              |                   | Open Capacitors    | C1_LF, C2pLF, C2, C3, C4, C5, C9,<br>C11, C14, C17, C18, C19, C21, C24,<br>C100, C101, C102, C103, C104, C105 |
|                   | 7   |                             |                 |            |     |              |                   | Open Resistors     | R2pLF,R7, R8, R17, R19, R21, R24                                                                              |
|                   | 1   |                             |                 |            |     |              |                   | Open Miscellaneous | Ftest/LD                                                                                                    |
| 1                 | 1   | Kemet                       | C0603C101J5GAC  | 603        | 5%  | 50V          | C0G               | 100pF              | C16                                                                                                    |
| 2                 | 2   | Kemet                       | C0603C103J5RAC  | 603        | 5%  | 50V          | X7R               | 10nF               | C10, C23                                                                                                    |
| 3                 | 1   | Kemet                       | C0805C104K5RAC  | 805        | 5%  | 25V          | C0G               | 100nF              | C2_LF                                                                                                    |
| 4                 | 6   | Kemet                       | C0603C104J3RAC  | 603        | 5%  | 25V          | X7R               | 100nF              | C6, C7, C12, C15, C22, C20                                                                                    |
| 5                 | 1   | Kemet                       | C0603C105K4RAC  | 603        | 10% | 16V          | X5R               | 1uF                | C8                                                                                                    |
| 6                 | 1   | Kemet                       | C0603C475K9PAC  | 603        | 10% | 6.3V         | X5R               | 4.7uF              | C13                                                                                                    |
| 7                 | 1   | Kemet                       | C0805C106K8PAC  | 805        | 10% | 10V          | X5R               | 10uF               | C1                                                                                                    |
| 8                 | 1   | Vishay                      | CRCW0603000ZRT1 | 603        | 5%  | 0.1W         | Thick Film        | 0Ω                 | R20                                                                                                    |
| 9                 | 2   | Panasonic                   | P.22AHCT-ND     | 603        | 10% | 0.1W         | Thick Film        | 0.22Ω              | R22, R23                                                                                                    |
| 10                | 2   | Vishay                      | CRCW06033R3JRT1 | 603        | 5%  | 0.1W         | Thick Film        | 3.3Ω               | R1, R18                                                                                                    |
| 11                | 4   | Vishay                      | CRCW0603100JRT1 | 603        | 5%  | 0.1W         | Thick Film        | 10Ω                | R2, R3, R4, R5                                                                                                |
| 12                | 1   | Vishay                      | CRCW0603510JRT1 | 603        | 5%  | 0.1W         | Thick Film        | 51Ω                | R6                                                                                                    |
| 13                | 1   | Vishay                      | CRCW0603102JRT1 | 603        | 5%  | 0.1W         | Thick Film        | 1KΩ                | R2_LF                                                                                                    |
| 14                | 4   | Vishay                      | CRCW0603103JRT1 | 603        | 5%  | 0.1W         | Thick Film        | 10KΩ               | R9, R11, R13, R15                                                                                             |
| 15                | 4   | Vishay                      | CRCW0603123JRT1 | 603        | 5%  | 0.1W         | Thick Film        | 1 <b>2K</b> Ω      | R10, R12, R14, R16                                                                                            |
| 16                | 1   | Comm Con<br>Connectors      | HTSM3203-8G2    | 2X4        | n/a | n/a          | Metal/Plastic     | Header             | POWER                                                                                                    |
| 17                | 1   | FCI Electronics             | 52601-S10-8     | 2X5        | n/a | n/a          | Metal/Plastic     | Header             | uWire                                                                                                    |
| 18                | 3   | Johnson Components          | 142-0701-851    | SMA        | n/a | n/a          | Metal             | SMA                | Fout, OSCin, Vcc                                                                                              |
| 10                | 1   | 1 National<br>Semiconductor | LMX2531LOEBPCB  | n/a        | n/a | n/a          | FR4               | PCB Board          | n/a                                                                                                    |
| 10                |     |                             | Semiconductor   | n/u        | n/a | 62 mil Thick | 1st Layer 10 mils | 17/4               |                                                                                                    |
| 20                | 1   | National<br>Semiconductor   | LMX2531         | LLP36      | n/a | 2.7          | Silicon           | LMX2531            | U1                                                                                                    |
| 21                | 4   | Com Con Connectors          | CCIJ255G        | 2-Pin      | n/a | n/a          | Metal/Plastic     | Shunt              | Place Across:                                                                                                 |
| 21 4              | · · |                             | 00.02000        | 2-6111     |     |              |                   | cun                | POWER: 1-2, 3-4, 5-6, 7-8                                                                                     |
| 22                | 4   | SPC Technology              | SPCS-8          | 0.156"     | n/a | n/a          | Nylon             | Nylon Standoffs    | Place in 4 Holes in Corners of Board                                                                          |

#### **Bill of Materials**

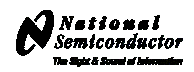

# Top Layer

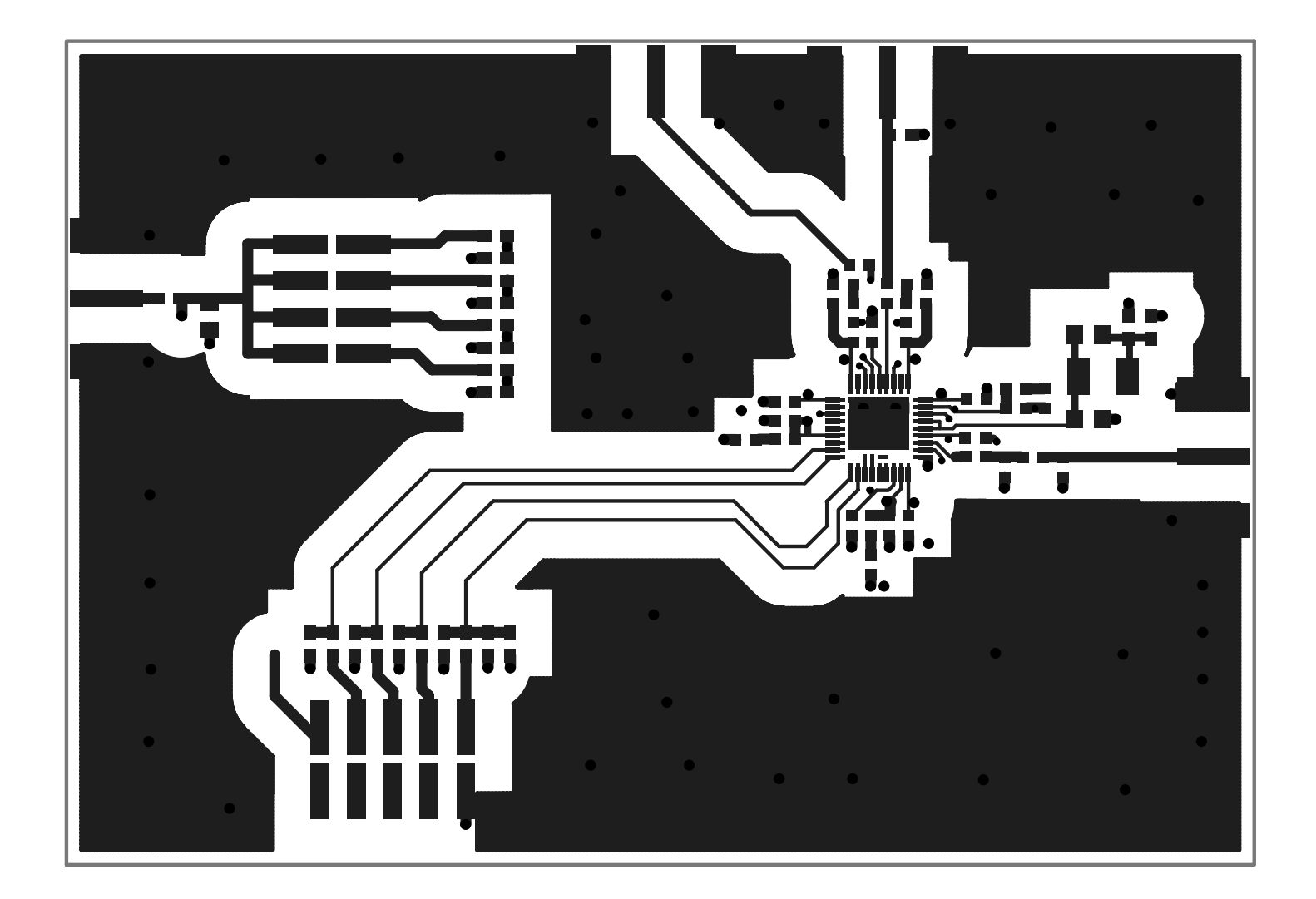

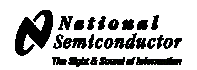

Mid Layer 1 "Ground Plane" (15 Mils Down FR4)

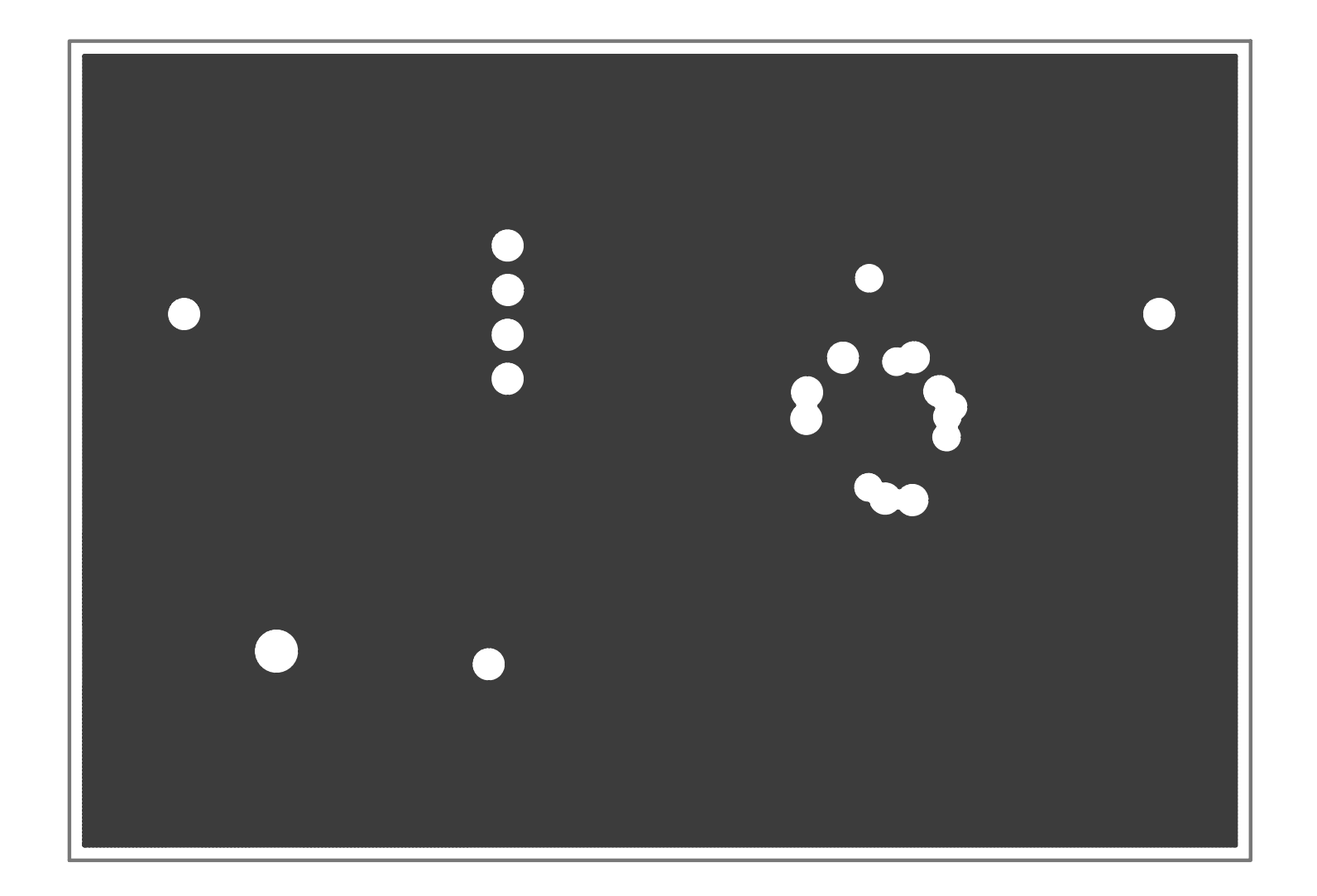

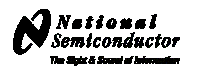

# Mid Layer 2 "Power"

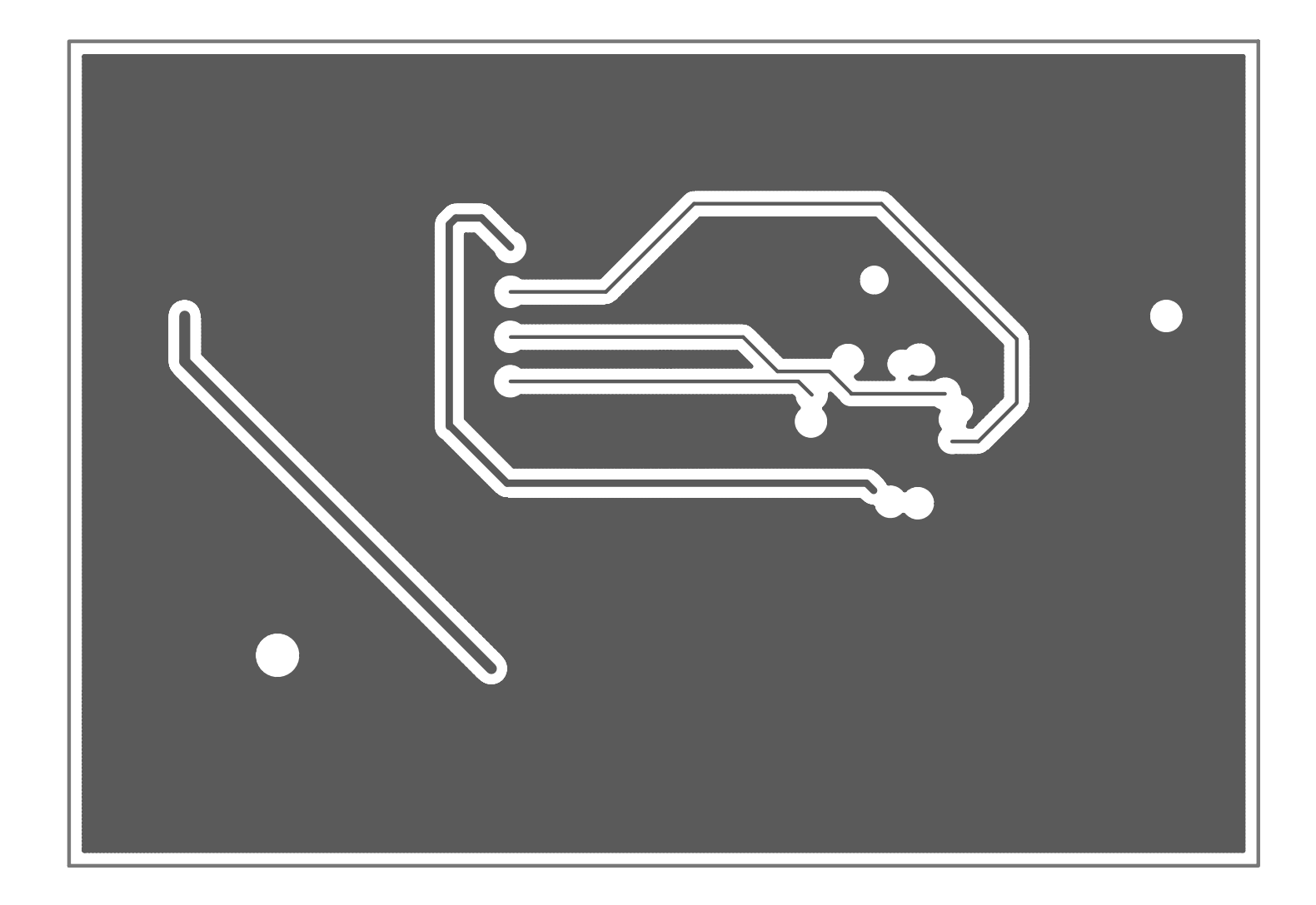

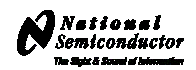

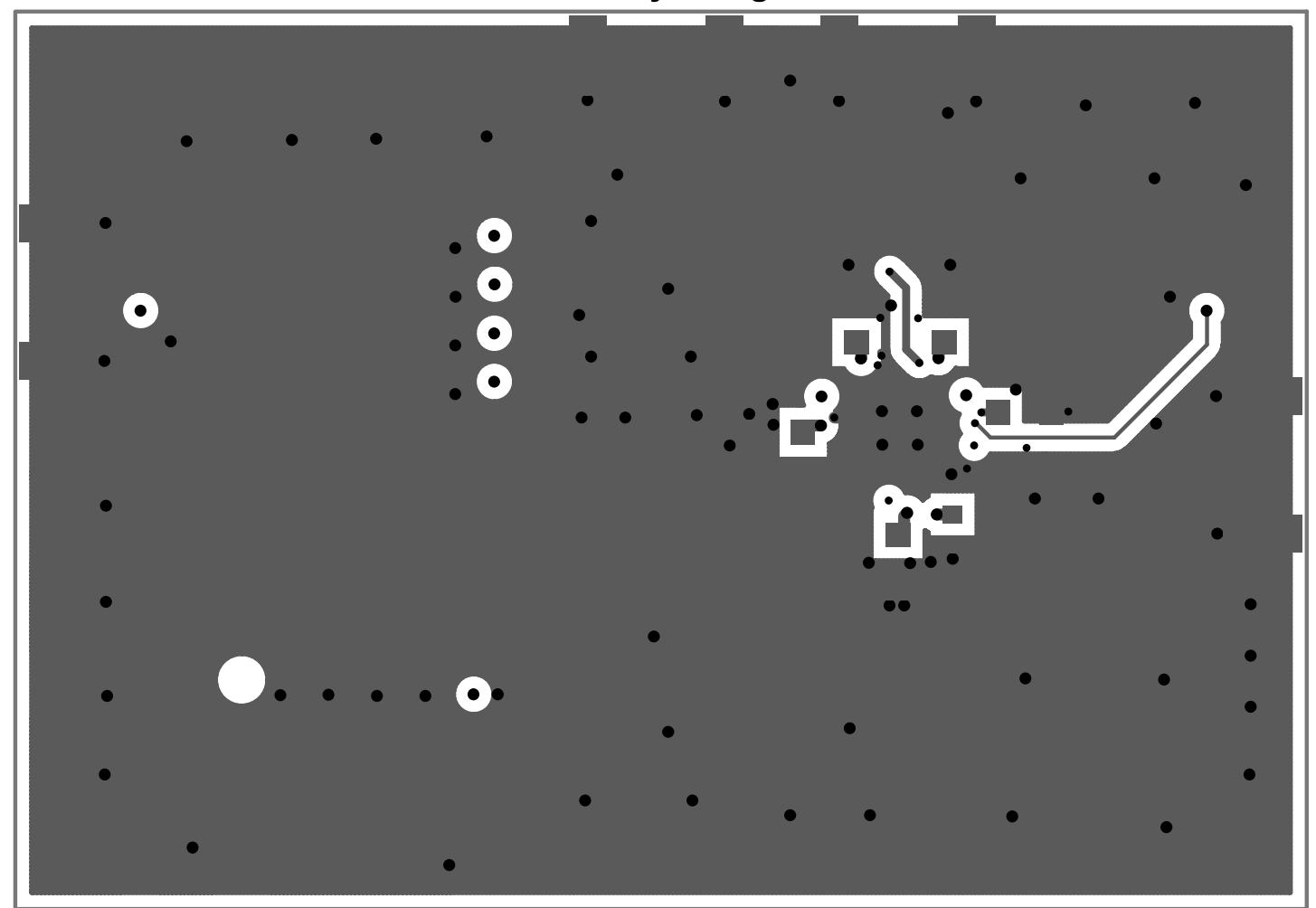

Bottom Layer "Signal"

Note: Total Board Thickness = 61 mils

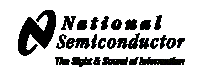

OSCIN Ftest/LD R2 C2 R3 R2\_LF R2pLF ● DONER C3 R4 C4 C2\_LF 1 R5 C5 C2pLF C9 C10 R17C11 U1 C16 R20 17 Fout **FRI GGER** R uWIRE GND

**Top Build Diagram**